Main Start Page.

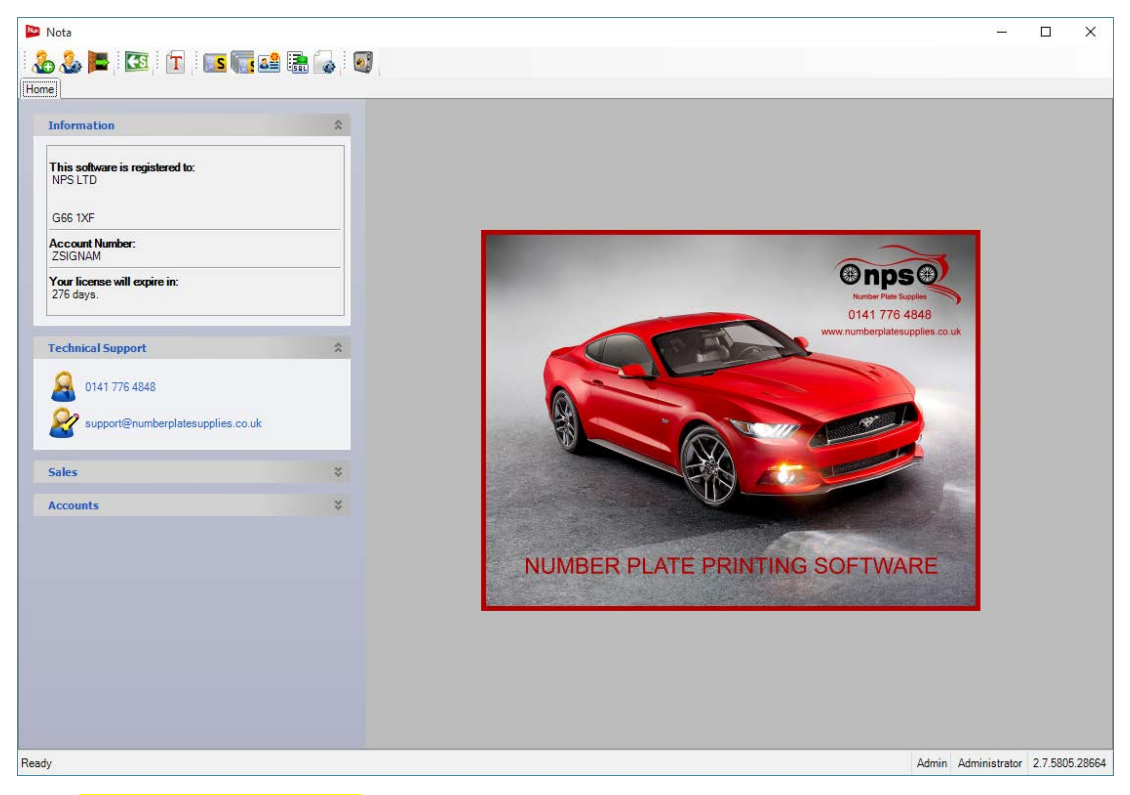

#### Click Customer Management button.

| 💟 Nota                |                                                                                                   | •                                                         | • _              |                |
|-----------------------|---------------------------------------------------------------------------------------------------|-----------------------------------------------------------|------------------|----------------|
| i 🔝 i 📕 🕹 🔂           | T 🛛 💽 🔚 🖓 🚮 🚛 🛛                                                                                   |                                                           |                  |                |
| Home Customer Managen |                                                                                                   |                                                           |                  |                |
|                       | omer Mai vement                                                                                   |                                                           |                  |                |
| Contact Information   |                                                                                                   |                                                           |                  |                |
| Company Name          | NPS LTD Clit                                                                                      |                                                           |                  |                |
| Contact Name          | Note                                                                                              |                                                           |                  |                |
| Address               | lo add new custom<br>`company Name' ar<br>new name, select `<br>complete the detail<br>`lindate'. | er, clear<br>ad enter the<br>add' and then<br>s and press |                  |                |
| City                  | Post Code G66 1XF                                                                                 |                                                           |                  |                |
| Phone                 |                                                                                                   |                                                           |                  |                |
| Fax:                  |                                                                                                   |                                                           |                  |                |
| Email                 |                                                                                                   |                                                           |                  |                |
| Supplier ID           | V942 Ref                                                                                          |                                                           |                  |                |
|                       |                                                                                                   |                                                           |                  |                |
|                       |                                                                                                   |                                                           |                  |                |
|                       |                                                                                                   |                                                           |                  |                |
|                       |                                                                                                   |                                                           |                  |                |
|                       |                                                                                                   |                                                           |                  |                |
| aaaaaaa-bbbb-cccc-d   | dd-eeeeeeee                                                                                       |                                                           |                  | Close          |
| Ready                 |                                                                                                   | adm                                                       | in Administrator | 2.7.5805.28664 |

| No. Marta                   |                                   |        |                                    |       |               |          | ~       |
|-----------------------------|-----------------------------------|--------|------------------------------------|-------|---------------|----------|---------|
|                             |                                   | : 🗃    |                                    |       |               |          | ^       |
| i 🌆 i 🚾 👘 🖓 i               | T   IS III 🔐 👪 🗔                  | i 🔊    |                                    |       |               |          |         |
| Home Customer Manager       | ent                               |        |                                    |       |               |          |         |
| 🚨 Custo                     | omer Manag                        | gement |                                    |       |               |          |         |
| Contact Information Default | Plate Settings Lip Imprint Design |        |                                    |       |               |          |         |
| Contact Information         | /                                 |        |                                    |       |               |          |         |
| Company Name                | Fictional Company                 | ×      | Add                                |       |               |          |         |
| Contact Name                |                                   |        | Note<br>To add new customer, clear |       |               |          |         |
| Address                     |                                   |        | 'company Name' and enter the       |       |               |          |         |
|                             |                                   |        | complete the details and press     |       |               |          |         |
| City                        | Post                              | Code   | Update.                            |       |               |          |         |
| Phone                       |                                   |        |                                    |       |               |          |         |
| Fax:                        |                                   |        |                                    |       |               |          |         |
| Email                       |                                   |        |                                    |       |               |          |         |
| Supplier ID                 | V942 Ref                          |        |                                    |       |               |          |         |
|                             |                                   |        |                                    |       |               |          |         |
|                             |                                   |        |                                    |       |               |          |         |
|                             |                                   |        |                                    |       |               |          |         |
|                             |                                   |        |                                    |       |               |          |         |
|                             |                                   |        |                                    |       |               |          |         |
|                             |                                   |        |                                    |       |               | Clos     | e       |
| Ready                       |                                   |        |                                    | Admin | Administrator | 2.7.5805 | 5.28664 |

Edit Company Name as desired and Click Add button.

You can now Edit the rest of the details.

NOTE: - no Logo Design Tab (Supplier ID and Poscode are Required). Click Update.

| 📴 Nota                      |                                               |       | —             |          | ×       |
|-----------------------------|-----------------------------------------------|-------|---------------|----------|---------|
| Home Customer Manager       | 1   🚾 🔽 🖴 🔚 🥁   🥑                             |       |               |          |         |
| 🚨 Custo                     | omer Management                               |       | ~             |          |         |
| Contact Information Default | late Settings Lip Imprint Design              |       |               |          |         |
| Contact Information         |                                               |       |               |          |         |
| Company Name                | Fictional Company Cancel Suspend Update       |       |               |          |         |
| Contact Name                | Campbell                                      |       |               |          |         |
| Address                     | 99 Bubble Street 'company Name' and enter the |       |               |          |         |
|                             | Bathgate new name, select 'add' and then      |       |               |          |         |
| City                        | Washington Post Code BU88 1E                  |       |               |          |         |
| Phone                       | 123456789                                     |       |               |          |         |
| Fax:                        |                                               |       |               |          |         |
| Email                       | test@testing.com                              |       |               |          |         |
| Supplier ID                 | 0000                                          |       |               |          |         |
|                             |                                               |       |               |          |         |
|                             |                                               |       |               |          |         |
|                             |                                               |       |               |          |         |
|                             |                                               |       |               |          |         |
|                             |                                               |       |               |          |         |
| 36a62697-c55f-40f5-9        | ef-5249980cfe38                               |       |               | Clos     | e       |
| Ready                       |                                               | Admin | Administrator | 2.7.5805 | 5.28664 |

Select Logo Design Tab. Click File then New to load in existing details (and adjust).

| 📴 Nota                                                                    | _            |                |
|---------------------------------------------------------------------------|--------------|----------------|
| i 🕹 🕹 📕 i 💷 i 🔳 💷 🧊 🖴 📾 i 🚳 i                                             |              |                |
| Home Customer Management                                                  |              |                |
| 🚨 Customer Management                                                     |              |                |
| Contact Information Default Plate Settings Logo Design Lip Imprint Design |              |                |
| 🕜 Logo Designer                                                           |              |                |
| File                                                                      |              |                |
|                                                                           |              |                |
| • • • • • • • • • • • • • • • • • • •                                     | . 11         | 12: 1 :        |
| Fictional Company BU88                                                    | 8 1I         | E              |
|                                                                           |              |                |
| 36a62697-c55f-40f5-91ef-5249980cfe38                                      |              | Close          |
| Ready Admin Ad                                                            | dministrator | 2.7.5805.28664 |

Double click the company text or postcode text to change text or formatting. Click OK

| 🛃 TextProperties          |   |               | -      |                            | × |
|---------------------------|---|---------------|--------|----------------------------|---|
| Text<br>Fictional Company |   |               |        |                            |   |
| Format<br><u>F</u> ont:   | 2 | <u>d</u> ize: |        | Font st <u>v</u> le:       |   |
| Arial                     | ~ | 24 🗸          |        | Bold                       |   |
| Font colour:<br>Black     | ~ |               | [<br>[ | Italic Strikeout Underline |   |
|                           |   | OK            | (      | Cance                      |   |

Click File then properties to adjust the text area or alter the logo title. Save Changes.

| Properties |            | ×              |              |
|------------|------------|----------------|--------------|
| Title      |            |                |              |
| Size (mm)  | Jany       |                |              |
| Width      | 130        | <b></b>        |              |
| Height     | 13         | <b></b>        |              |
|            | <u>O</u> K | <u>C</u> ancel |              |
|            |            |                | Click File t |

Click Default Plate Settings Tab and configure default plate as desired. Click Save.

| 📴 Nota                           |                                                               | _                      |          | ×      |
|----------------------------------|---------------------------------------------------------------|------------------------|----------|--------|
| l 🐍 🐍 🔚 🛛                        | 💽 💊 🔚 🖴 🔽 T                                                   |                        |          |        |
| Home Customer I                  | Aanagement                                                    |                        |          |        |
|                                  | stomer anagement                                              |                        |          |        |
| Contact Information              | Default Plate Settings Logo Design Lip Imprint Design         |                        |          |        |
| Digit Style                      | Standard V Plate Size 00 - Standard Oblong - 52 V Incc        | e<br>mpatible          |          |        |
| Border                           | 1mm V Flag sett<br>over                                       | ings will b<br>rridden | e        |        |
| Logo                             | Fictional Company 🗸 🔽 Border inside flag 🗌 with square corner |                        |          |        |
| Lip Imprint                      | Use Pre-printed<br>Fictional Company                          |                        | Save     |        |
| Preview                          |                                                               |                        |          |        |
| Flage<br>'ars'<br>not<br>printed | SANPLE<br>Fictional Company BU88 1E                           |                        |          |        |
| 36a62697-c55f-                   | 40F5-91eF-5249980cfe38                                        |                        | Clos     | e      |
| Ready                            | Admin A                                                       | dministrator           | 2.7.5805 | .28664 |

| Account       | Fictional Company     |                     |                   |        |
|---------------|-----------------------|---------------------|-------------------|--------|
| tomer Details | Order Reference/notes | Order Item Plate de | tails             |        |
| Name          | Fictional Company     | Registration        | SAM PLF           | Remake |
| Address       | 99 Bubble Street      | Digit Style         |                   |        |
|               | Bathgate              | Bordor              | Standard          |        |
| Town          | Washington            | border              | none              |        |
| Postcode      | BU88 1E               | Logo                | Fictional Company | ~      |
|               |                       |                     |                   |        |

Select UK Plates button and select the required account.

Configure Plate details, Select Printer and Print.

| 🏠 🐍 📕<br>ome Custorr | er Management UK Plates   |                                                                |
|----------------------|---------------------------|----------------------------------------------------------------|
| Account              | Fictional Company         |                                                                |
| Customer Details     | Order Reference/notes     | Order Item Plate details                                       |
| Name                 | Fictional Company         | 1st Plate Size 02 - Std. Motorcycle 2 💓 🔽 Flag                 |
| Address              | 99 Bubble Street          | 2nd Plate Size 00 - Standard Oblong 🕨 🗸 🛛 Flag                 |
|                      | Bathgate                  | 3rd Plate Size 00 - Standard Oblong      Flag                  |
| Town                 | Washington                | NB: Incompatible settings will be overridden  New style border |
| Postcode             | BU88 1E                   | Border inside flag with square corners                         |
|                      | SAM<br>PI F               | Printers<br>HP LaserJet Professional P1102                     |
|                      | Fictional Company BU88 1E | Print -<br>Reset Close                                         |
|                      |                           |                                                                |